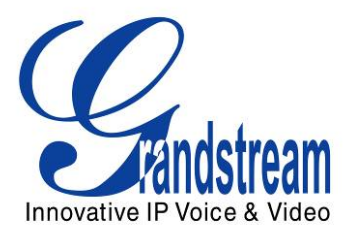

# Grandstream Networks, Inc. GXV3662\_HD/GXV3662\_FHD

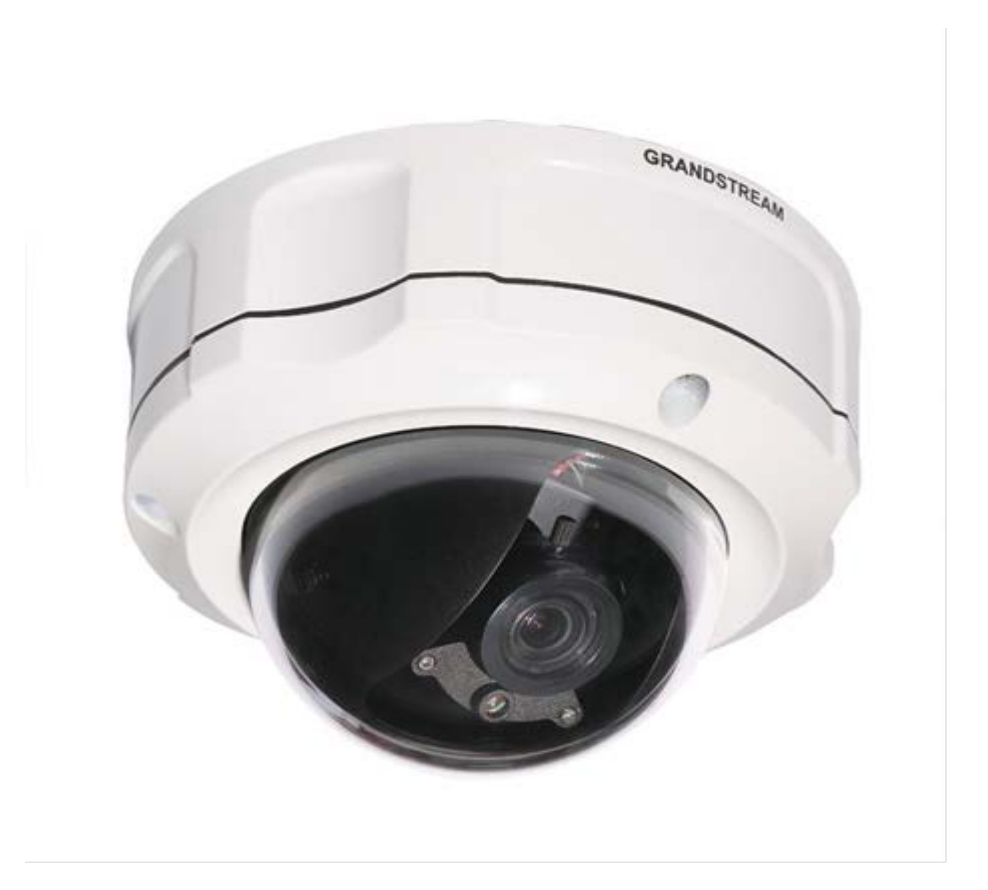

GXV3662\_HD/FHD User Manual Firmware Version 1.0.1.71

www.grandstream.com http://esupport.grandstream.com

# TABLE OF CONTENTSGXV3662\_HD/FHD User Manual

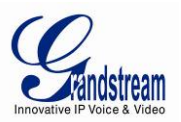

# TABLE OF FIGURES GXV3662\_HD/FHD USER MANUAL

| FIGURE 1: TOP VIEW                                      | 9  |
|---------------------------------------------------------|----|
| FIGURE 2: SIDE VIEW                                     | 9  |
| FIGURE 3: BOTTOM VIEW                                   | 9  |
| FIGURE 4: CONNECTION DIAGRAM                            |    |
| FIGURE 5: HOME PAGE OF GXV3662_HD/FHD                   |    |
| FIGURE 6: SYSTEM SETTINGS PAGE                          |    |
| FIGURE 7: VIDEO & AUDIO SETTINGS PAGE                   | 21 |
| FIGURE 8: VIDEO & AUDIO SETTINGS PAGE                   |    |
| FIGURE 9: CMOS SETTINGS PAGE                            |    |
| FIGURE 10: NETWORK SETTING PAGE                         |    |
| FIGURE 11: DDNS SETTING PAGE                            |    |
| FIGURE 12: SIP SETTING PAGE                             |    |
| FIGURE 13: STATUS PAGE                                  |    |
| FIGURE 14: USER MANAGEMENT PAGE                         |    |
| FIGURE 15: MAINTENANCE PAGE                             |    |
| FIGURE 16: SMTP SETTING PAGE                            |    |
| FIGURE 17: FTP SETTING PAGE                             |    |
| FIGURE 18: ALARM HTTP SERVER SETTING PAGE               |    |
| FIGURE 19: ALARM EVENT SETTING PAGE                     |    |
| FIGURE 20: ALARM OUTPUT CONNECTION                      |    |
| FIGURE 21: MOTION DETECTION CONFIGURATION PAGE          |    |
| FIGURE 22: MOTION DETECTION SCHEDULE CONFIGURATION PAGE |    |
| FIGURE 23: SYSLOG CONFIGURATION PAGE                    | 41 |
| FIGURE 24: LIVE STORAGE MANAGEMENT PAGE                 |    |
| FIGURE 25: FIRMWARE UPGRADE AND PROVISIONING            |    |
| FIGURE 26: FACTORY RESET FROM WEB INTERFACE             | 45 |

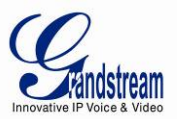

## WELCOME

The GXV3662 series is a next generation IP cameras for remote monitoring and surveillance over your LAN or internet.

The GXV3662 series combines best in class IP video technology and SIP protocols for a robust IP surveillance solution. The product features H.264 video streams with up to 30 frames per second at 720p resolution for the GXV3662\_HD and up to 30 frames per second at 1080p for the GXV3662\_FHD, delivering rich image clarity at rapid transmission rates. Integrated SIP can pass alarms to the PSTN, mobile phones, SIP IP phones, SIP videophones and enables 2-way VoIP communication.

The GXV3662 series ensures ease of use, integration and deployment with a multilingual graphical user interface. The GXV3662 series can be quickly installed and connected to your network and accessed from anywhere over the internet. Grandstream's flexible video management software enables users to monitor multiple environments in one easy to use application. The intuitive web interface lets users easily access, manage, view and record live video streams from the device.

The GXV3662 series is a powerful solution for small to medium sized offices, homes and storage facilities looking to safeguard their valuables.

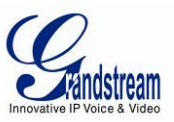

#### Safety Compliances

These instructions are intended to assist users with the operation of the GXV3662\_HD/FHD and also to instruct on how to avoid dangerous situations or damage to the device.

#### Warnings: Cautions:

Serious injury or death may be caused if any of the warnings below are neglected. Injury or damage to the equipment may occur if any of the following caution messages

are neglected.

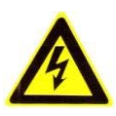

**Warnings** Follow these safeguards to prevent serious injury or death.

**Cautions** Follow these precautions to prevent potential injury or material damage.

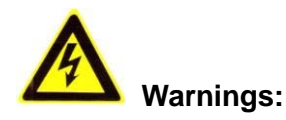

Input voltage should meet both the SELV (Safety Extra Low Voltage) and the Limited Power Source with DC 12V according to the IEC60950-1 standard. Please refer to the technical specifications for more details.

Do not use a third-party power adapter or power cord

When the device is installed on the wall or ceiling, make sure that it is firmly attached.

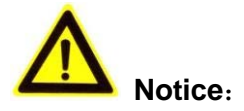

Make sure that the power supply voltage is correct before using the camera. Do not drop the device or expose it to physical shock.

Do not expose the device to temperatures outside the range of -30  $^{\circ}$ C to +50  $^{\circ}$ C PSU and PoE mode when the device is in operation.

Do not expose the device to high electromagnetism radiation.

To avoid heat accumulation, make sure that your operating environment has proper ventilation.

Do not attempt to open, disassemble, or modify the device

A few parts (e.g. electrolytic capacitor) of the equipment shall be replaced regularly according to their average life time. The average life time varies from the differences between operating environments and usage history. Regular maintenance checks are recommended for all users. Please contact your dealer for more details.

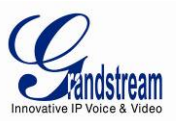

#### Note:

This device complies with part 15 of the FCC Rules. Operation is subject to the following two conditions:

(1) This device may not cause harmful interference, and

(2) This device must accept any interference received, including interference that may cause undesired operation.

Changes or modifications not expressly approved by the party responsible for compliance could void the user's authority to operate the equipment.

**Note**: This equipment has been tested and found to comply with the limits for a Class B digital device, pursuant to part 15 of the FCC Rules. These limits are designed to provide reasonable protection against harmful interference in a residential installation. This equipment generates uses and can radiate radio frequency energy and, if not installed and used in accordance with the instructions, may cause harmful interference to radio communications. However, there is no guarantee that interference will not occur in a particular installation. If this equipment does cause harmful interference to radio or television reception, which can be determined by turning the equipment off and on, the user is encouraged to try to correct the interference by one or more of the following measures:

- Reorient or relocate the receiving antenna.
- Increase the separation between the equipment and receiver.
- Connect the equipment into an outlet on a circuit different from that to which the receiver is connected.
- Consult the dealer or an experienced radio/TV technician for help.

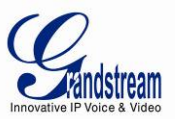

#### Warranty

If you purchased your GXV3662\_HD/FHD from a reseller, please contact the company where you purchased your device for replacement, repair or refund.

If you purchased the product directly from Grandstream, please contact your Grandstream Sales and Service Representative for a RMA (Return Materials Authorization) number before you return the product. Grandstream reserves the right to remedy warranty policy without prior notification.

#### Caution:

Changes or modifications to this product not expressly approved by Grandstream, or operation of this product in any way other than as detailed by this User Manual, could void your manufacturer warranty. Please do not use a different power adaptor with the GXV3662\_HD/FHD as it may cause damage to the products and void the manufacturer warranty.

 This document is subject to change without notice. The latest electronic version of this user manual is available for download at: <u>http://www.grandstream.com/products/surveillance/gxv3662/documents/gxv3662\_userman</u> ual\_english.pdf

Reproduction or transmittal of the entire or any part, in any form or by any means, electronic or print, for any purpose is not permitted without the express written permission of Grandstream Networks, Inc.

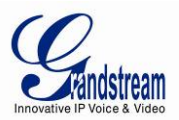

## PACKAGE CONTENTS

#### **Equipment Package Contents**

The GXV3662\_HD/FHD package contains:

- GXV3662\_HD/FHD IP Camera
- 12V DC power Adapter attached to terminal block
- 8-pin terminal block connector 8-pin connector block for connecting external devices, such as infrared detector, smoke detector, emergency lights, etc., to Alarm IN and Alarm OUT. You can also connect microphones and powered speakers through the audio in and audio out ports.
- Quick installation guide
- Alignment sticker
- Tool set containing a hex key, 3 plastic anchors and 3 screws

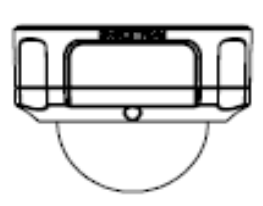

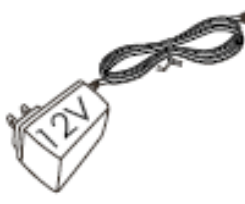

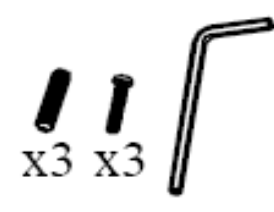

GXV3662

Power Adapter

TOOL SET

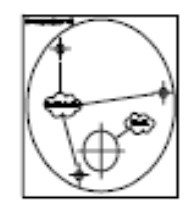

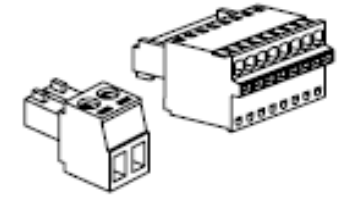

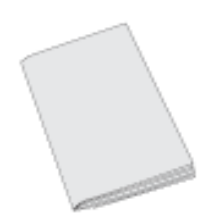

Alignment Sticker

TERMINAL BLOCK

QUICKSTART GUIDE

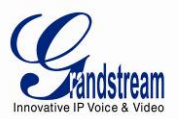

## **PRODUCT OVERVIEW**

#### GXV3662\_HD/FHD Top View

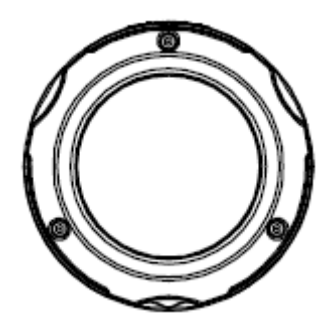

Figure 1: Top View

GXV3662\_HD/FHD Side View

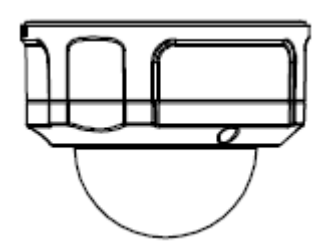

Figure 2: Side View

GXV3662\_HD/FHD Bottom View

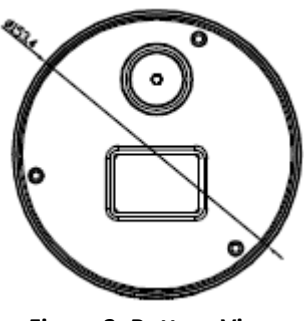

Figure 3: Bottom View

Grandstream Networks, Inc.

GXV3662\_HD/FHD User Manual Firmware Version 1.0.1.71 Page 9 of 48 Last Updated: 01/2013

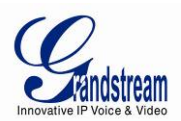

#### GXV3662\_HD/FHD Inside connections

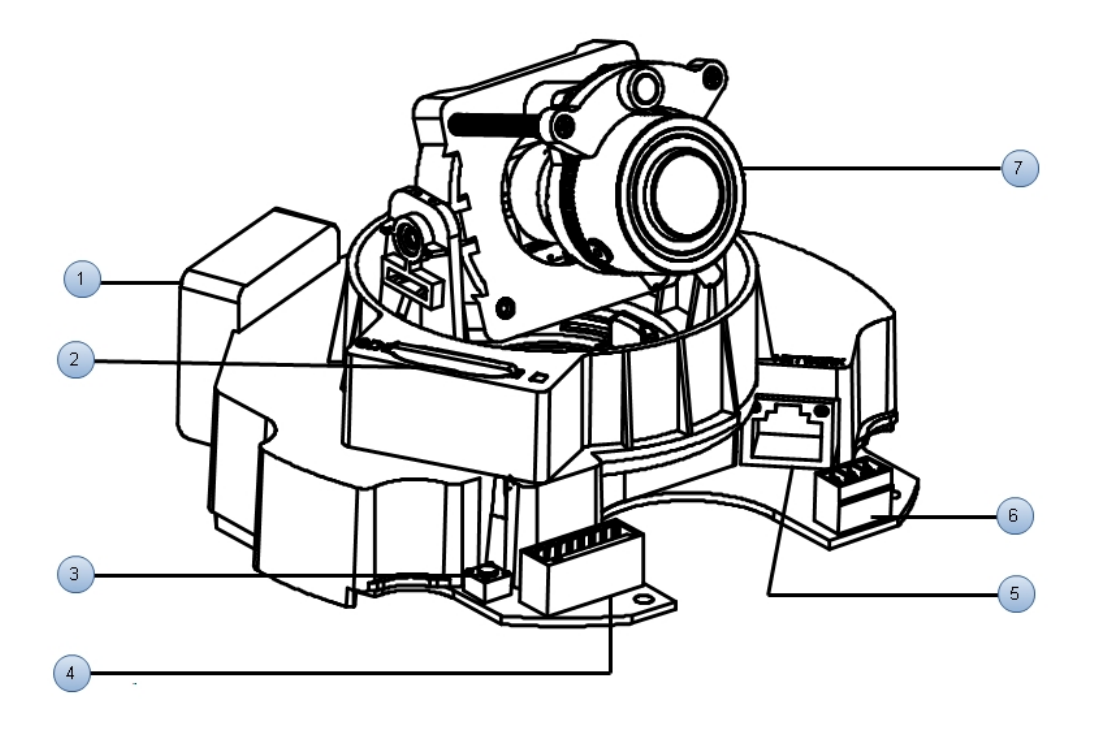

- 1. Internal temperature regulator:
- 2. SD card slot:
- 3. Reset:
- 4. Alarm/Audio:

It adjusts the temperature to ensure the camera works normal under different weather.

SD card slot.

Press the Reset button for 6 seconds to perform a factory reset *Note:* GXV3662\_HD/FHD do not support zoom

|       | UDIO<br>IN+ IN- | ALARM<br>IN+ IN- 0+ 0- |
|-------|-----------------|------------------------|
| 00    | 288             | <u>8888</u>            |
| Туре  | Port            | Description            |
|       | GND             | Audio Output           |
| AUDIO | OUT             |                        |
|       | IN+             | Audio Input            |
|       | IN-             |                        |
|       | IN+             | Alarm Input            |
| ALARM | IN-             |                        |
|       | O+              | Alarm Output           |
|       | 0-              |                        |

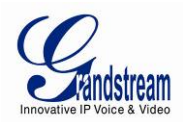

- 5. Network:
- 6. Power:

10/100 Switch LAN port for connecting to Ethernet. The indicator will be steady for connection and flashing for network activity.

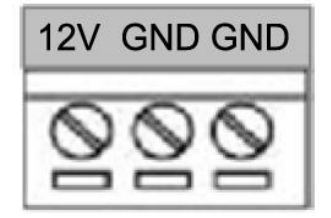

| Туре | Description   |
|------|---------------|
| 12V  | 12 V DC input |
| GND  | Ground        |

#### 7. Lens:

For adjusting the lens, unscrew the housing and adjust the lens vertically/horizontally. Screw the housing back when adjustment is done. *Note:* Loosening the screws on both sides of axle might be necessary for adjusting the lens vertically.

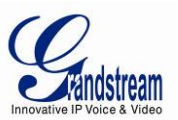

#### GXV3662\_HD/FHD Sample Connection Diagram

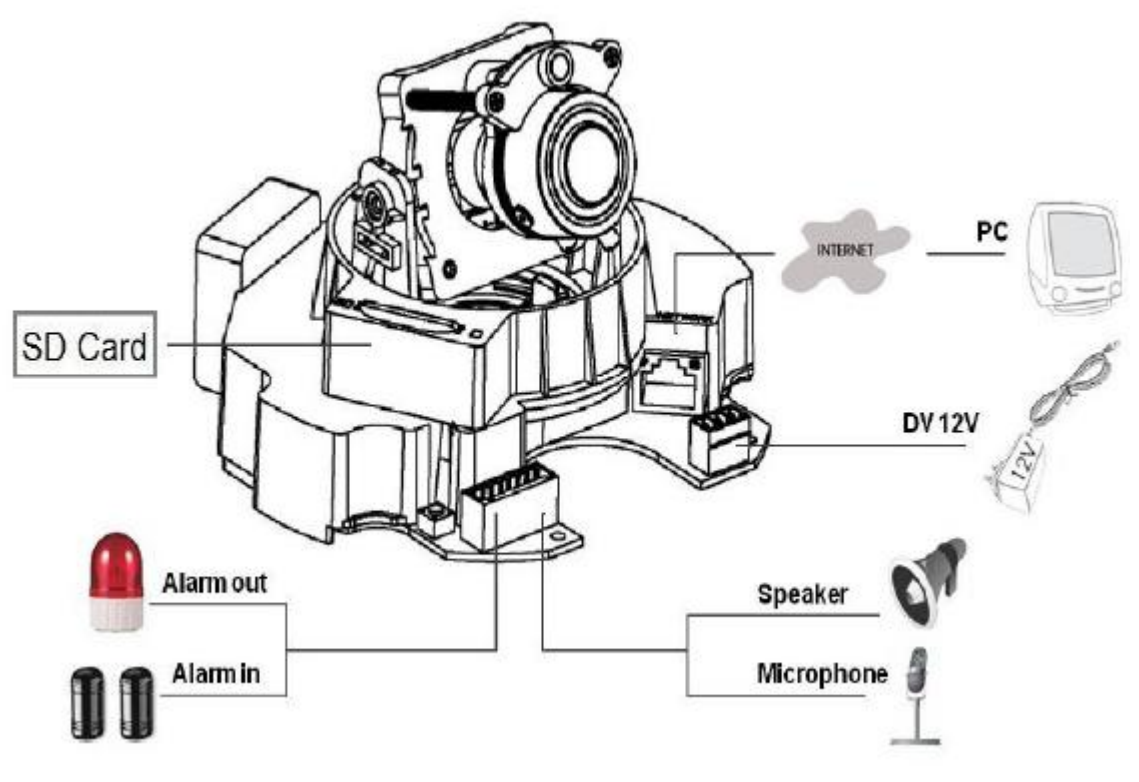

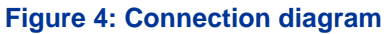

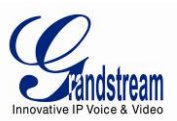

#### GXV3662\_HD/FHD Key Features

The table below lists the key features the GXV3662\_HD/FHD Supports.

| Table 1  | GXV3662  | HD/FHD | Technical    | Sneci | ifications |
|----------|----------|--------|--------------|-------|------------|
| 10010 1. | 01170002 |        | 1 connicut i | speci | jicanons   |

| Model                        | GXV3662_HD                                                     | GXV3662_FHD                        |  |
|------------------------------|----------------------------------------------------------------|------------------------------------|--|
| Video Compression            | H.264, MJPEG                                                   |                                    |  |
| Image Sensor Resolution      | 1/3", 1.2 Megapixel CMOS,                                      | 1/3", 3.1 Megapixel CMOS,          |  |
| _                            | 1280H x 960V                                                   | 2048H x 1536V                      |  |
| Image Sensor Sensitivity     | Day & night mode, exceptionally low noise levels and low-      |                                    |  |
|                              | light sensitivity. Shutter: 1/10000 – 1/30 second              |                                    |  |
| Lens Type                    | 1/3", 3.3-12mm, F1.6-F3.2, DC-Iris, Manual focus: 50cm - ∞, H: |                                    |  |
|                              | 89.8°- 23.9°, V: 63.6°- 17.9°                                  |                                    |  |
| Operation Mode               | Light Sensor, mechanical IR Cut filter, color / black & white  |                                    |  |
|                              | mode                                                           |                                    |  |
| Minimum Illumination         | 0.05Lux                                                        |                                    |  |
| Responsivity                 | 5.48V/lux-sec (550nm)                                          | 1.9V/lux-sec (550nm)               |  |
| Pixel Dynamic Range          | Wide dynamic range of                                          | Wide dynamic range of              |  |
|                              | 120dB with SNR <sub>MAX</sub> 44dB                             | 100dB with SNR <sub>MAX</sub> 39dB |  |
| Supported Maximum Video      | 1280x960 (30fps)                                               | 2048x1536 (15fps)                  |  |
| Resolution and Frame Rate    |                                                                | 1920x1080 (30fps)                  |  |
| Video Bit Rate               | 32 Kbps ~ 8 Mbps, multi-rate f                                 | or preview & recording             |  |
| Audio Input & Output         | LINE-IN & LINE-OUT                                             |                                    |  |
| Audio Compression            | G.711 U/A, AAC                                                 |                                    |  |
| IRIS Control                 | DC-IRIS                                                        |                                    |  |
| Alarm Input                  | V <sub>in</sub> ≤15V, I <sub>in</sub> ≤35mA, Normal open       |                                    |  |
| Alarm Output                 | 125VAC/0.5A,30VDC/2A, Normal open                              |                                    |  |
| Embedded Analytics           | Motion detection (up to 16 target areas)                       |                                    |  |
| Pre-/post-alarm Buffer       | 24MB                                                           |                                    |  |
| Snapshots                    | Triggered upon events, send via email/FTP                      |                                    |  |
| Multi-streaming-rate         | Yes                                                            |                                    |  |
| Preview & Recording          |                                                                |                                    |  |
| eP1Z<br>Security             | Yes (at 320x240 resolution)                                    |                                    |  |
| Security<br>Parinharal Parts | Video Walermark, HTTPS,admin/                                  | anonymous                          |  |
| Network Port                 | 10M/100M auto-sensing R 145                                    |                                    |  |
| Network Protocol             |                                                                | DONS HTTP/HTTPS SMTP               |  |
|                              | FTP. NTP                                                       | , 22100, 1111/1111 0, 01011 ,      |  |
| Power over Ethernet (PoE)    | IEEE 802.3af class 0                                           |                                    |  |
| SIP/VoIP Support             | Yes, Voice & Video-over-IP                                     |                                    |  |
| Dimensions (D x H)           | 153mm x 115m                                                   |                                    |  |
| Weight                       | 1.19 kg                                                        |                                    |  |
| Temperature / Humidity       | -30C - +50C (-22F- +122F) for D                                | C and PoE, With heater & fan       |  |
|                              | Humidity 10-90% RH(non-conder                                  | nsing)                             |  |
| Power Adapter                | Output: 12VDC/1A; Input: 100-24                                | 40VAC, 50–60Hz                     |  |
| Casing                       | Vandal resistant, weather-proof v                              | vith IP66 compliance, attachable   |  |
|                              | to mounting kit of 1.875 diameter                              |                                    |  |
| Compliance                   | FCC, CE, C-tick, IP66                                          |                                    |  |

Grandstream Networks, Inc.

GXV3662\_HD/FHD User Manual Firmware Version 1.0.1.71

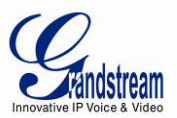

#### GXV3662\_HD/FHD Lens Specification

| Parameters     | GXV3662_HD/FHD  |
|----------------|-----------------|
| Lens Format    | 1/3"            |
| Image Sensor   | 1/3" CMOS       |
| Focal Length   | 3.3mm – 12mm    |
| Aperture Ratio | F1.6 – F3.2     |
| View Angle     | D:125.7°- 29.9° |
| Tien Angle     | H: 89.8°-23.9°  |
|                | V: 63.6°-17.9°  |
| IRIS           | DC-Iris         |
| Minimum Object | 50 cm           |
| Distance       |                 |
| IR CUT Filter  | Yes             |

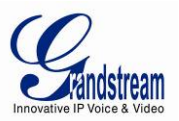

## **INSTALLATION GUIDE**

#### **Minimum Recommended System Requirement**

To install GXV3662\_HD/FHD, you have to have a computer, PC recommend. The minimum recommended PC system requirement listed below:

- Windows 2000, XP, Windows Vista, Windows 7 (32bit or 64bit)
- CPU: Intel Pentium 4 or higher, 2 GHz
- RAM: 1 GB (4 GB recommended for larger systems)
- Support for DirectX 8.0 and above.

#### Connect your GXV3662\_HD/FHD

#### Using the Power adapter as power supply

- Connect an RJ-45 cable to the NETWORK port of the GXV3662\_HD/FHD.
- Connect the other end of the RJ-45 cable to your network or PC.
- Connect the power supply to the DC 12V connector block inside the GXV3662\_HD/FHD.
- Connect the other end of the power supply to a wall outlet. The POWER LED will turn solid green.

#### Using PoE as power supply:

- Connect an RJ-45 to the NETWORK port of the GXV3662\_HD/FHD.
- Connect the other end of the RJ-45 cable to a PoE switch. The POWER indicator will turn solid green.

#### NOTE:

If you are going to connect the device to a hub/switch/router, please use a straight-through cable. A crossover cable should be used if you are going to connect the device directly to a PC.

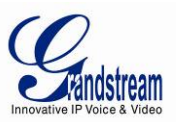

#### Configuring the GXV3662\_HD/FHD via Web Browser

The GXV3662\_HD/FHD's embedded Web server responds to HTTP/HTTPS GET/POST requests. Embedded HTML pages allow you to configure your IP camera through Microsoft Internet Explorer.

#### Access the GXV3662\_HD/FHD Web Configuration Menu Connect the Camera to a DHCP server.

The GXV3662\_HD/FHD by default enabled as DHCP client, it will automatically get IP address from the network with DHCP server running. User can know the IP address assigned to the camera from DHCP server log or using "Search Tool" from Grandstream GSurf\_Pro.

- 1. Download and install the GSurf\_Pro software from Grandstream website: http://www.grandstream.com/products/tools/surveillance/gsurf\_pro.zip
- 2. Run the "Search Tool" in the pull down Menu of "Manage Tool" tag
- 3. Click on Search button to begin device detection
- 4. The detected devices will appear in the Output field like below

| Index | Model                                    | Version                                      | Device Name  | IP             | HTTP Port | RTSP Port | MAC       |
|-------|------------------------------------------|----------------------------------------------|--------------|----------------|-----------|-----------|-----------|
| 1     | IPCAMERA GXV3615WP_HD                    | 1.0.1.75                                     |              | 192.168.22.144 | 80        | 554       | 00:0B:82  |
| 2     | IPCAMERA 3601HD                          | 1.0.4.38                                     | G2VV3601HD_4 | 192.168.22.116 | 80        | 554       | 00:08:82: |
|       |                                          |                                              |              |                |           |           |           |
|       |                                          |                                              |              |                |           |           |           |
|       |                                          |                                              |              |                |           | 1         | 10000     |
|       |                                          |                                              |              |                |           |           |           |
|       |                                          | Search                                       |              | Add            |           |           |           |
| IP Ad | dress Configuration                      | Search                                       |              | Add            |           |           | L         |
| IP Ad | dress Configuration                      | Search                                       |              | Add            |           |           | L         |
| IP Ad | dress Conliguration<br>Old               | IP<br>Use DHCP                               |              | Add guration   |           |           | L         |
| IP Ad | dress Configuration<br>Old<br>Nev<br>Nev | IP<br>Use DHCP                               |              | Add guration   | L         |           | L         |
| IP Ad | dress Configuration<br>Old<br>Nev<br>Sub | Search<br>IP<br>Use DHCP<br>v IP<br>net mask |              | Add guration   | L         |           | L         |

- 5. Double click the column of the detected camera, the browser will automatically open and link to the device IP and the web configuration page.
- 6. The browser will ask for plug-in or ActiveX if not installed, otherwise it will get to Home page and start to show the video captured by the camera (by default the camera enabled anonymous access)
- 7. Click "Configuration", the browser will ask credentials to authorize configuration.
- 8. Enter the administrator user name and password to access the Web Configuration Interface, the default user name and password are both set to *admin*.
- 9. In step 6, IE will indicate that "This website wants to install the following add-on: GSViewerX.cab from Grandstream Networks Inc.", allow the installation.
- 10. Firefox user need to download and install the plug-in to see the video, the plug-in for Firefox is here: <a href="http://www.grandstream.com/products/tools/surveillance/firefox\_plugin.exe">http://www.grandstream.com/products/tools/surveillance/firefox\_plugin.exe</a>

#### NOTE:

Please temporarily disable Antivirus or Internet Security Software when download and install the Grandstream Firefox plug-in for video or "GSViewerX.cab" for Microsoft Internet Explorer.

Grandstream Networks, Inc.

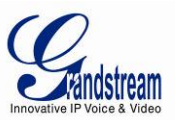

#### Connect to the Camera using Static IP

If no DHCP server in the network or the camera does not get IP from DHCP server, user can connect the camera to a computer via cross-over cable, using static IP to configure the camera.

The default IP, if no DHCP server; or DHCP offer time out (3 minutes), is 192.168.1.168

- 1. Connect the computer via cross-over Ethernet cable directly to the IP camera GXV3662\_HD/FHD
- 2. Configure the computer using Static IP: 192.168.1.XXX (1<XXX<255, but NOT 168) and configure the "Subnet mask" to "255.255.0". Leave the "Default Gateway" to "Blank" like below:

| Internet Protocol Version 4 (TCP/)                                                                                                    | IPv4) Properties                        | ? ×   |  |  |  |
|----------------------------------------------------------------------------------------------------|-----------------------------------------|-------|--|--|--|
| General                                                                                                    |                                         |       |  |  |  |
| You can get IP settings assigned automatically if your network<br>supports this capability. Otherwise, you need to ask your network<br>administrator for the appropriate IP settings. |                                         |       |  |  |  |
| Obtain an IP address automatica                                                                                                    | O Obtain an IP address automatically    |       |  |  |  |
| Use the following IP address—                                                                                                    |                                         |       |  |  |  |
| IP address:                                                                                                    | 192.168.1.10                            |       |  |  |  |
| S <u>u</u> bnet mask:                                                                                                    | 255.255.255.0                           |       |  |  |  |
| Default gateway:                                                                                                    |                                         |       |  |  |  |
| C Obtain DNS server address autor                                                                                                    | Obtain DNS server address automatically |       |  |  |  |
| Use the following DNS server ad                                                                                                    | dresses                                 |       |  |  |  |
| Preferred DNS server:                                                                                                    |                                         |       |  |  |  |
| Alternate DNS server:                                                                                                    |                                         |       |  |  |  |
| Vaļidate settings upon exit Advanced                                                                                                    |                                         |       |  |  |  |
|                                                                                                    | ОК Са                                   | incel |  |  |  |

- 3. Power on the GXV3662\_HD/FHD.
- 4. Start the IE or Firefox browser when the network connection is up.
- 5. Enter 192.168.1.168 in the address bar of the browser.
- 6. The browser will ask for plug-in or ActiveX if not installed, otherwise it will get to Home page and start to show the video captured by the camera (by default the camera enabled anonymous access)
- 7. Click "Configuration", the browser will ask credentials to authorize configuration.
- 8. Enter the administrator user name and password to access the Web Configuration Interface, the default user name and password are both set to *admin*.
- 9. In step 6, IE will indicate that "This website wants to install the following add-on: GSViewerX.cab from Grandstream Networks Inc.", allow the installation.
- 10. Firefox user need to download and install the plug-in to see the video, the plug-in for Firefox is here: http://www.grandstream.com/products/tools/surveillance/firefox\_plugin.exe

#### NOTE:

Please temporarily disable Antivirus or Internet Security Software when download and install the Grandstream Firefox plug-in for video or "GSViewerX.cab" for Microsoft Internet Explorer.

Grandstream Networks, Inc.

GXV3662\_HD/FHD User Manual Firmware Version 1.0.1.71 Page 17 of 48 Last Updated: 01/2013

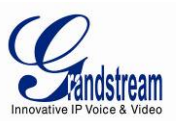

#### GXV3662\_HD/FHD Home Web Page

The Home Page of GXV3662\_HD/FHD shown as Figure 5:

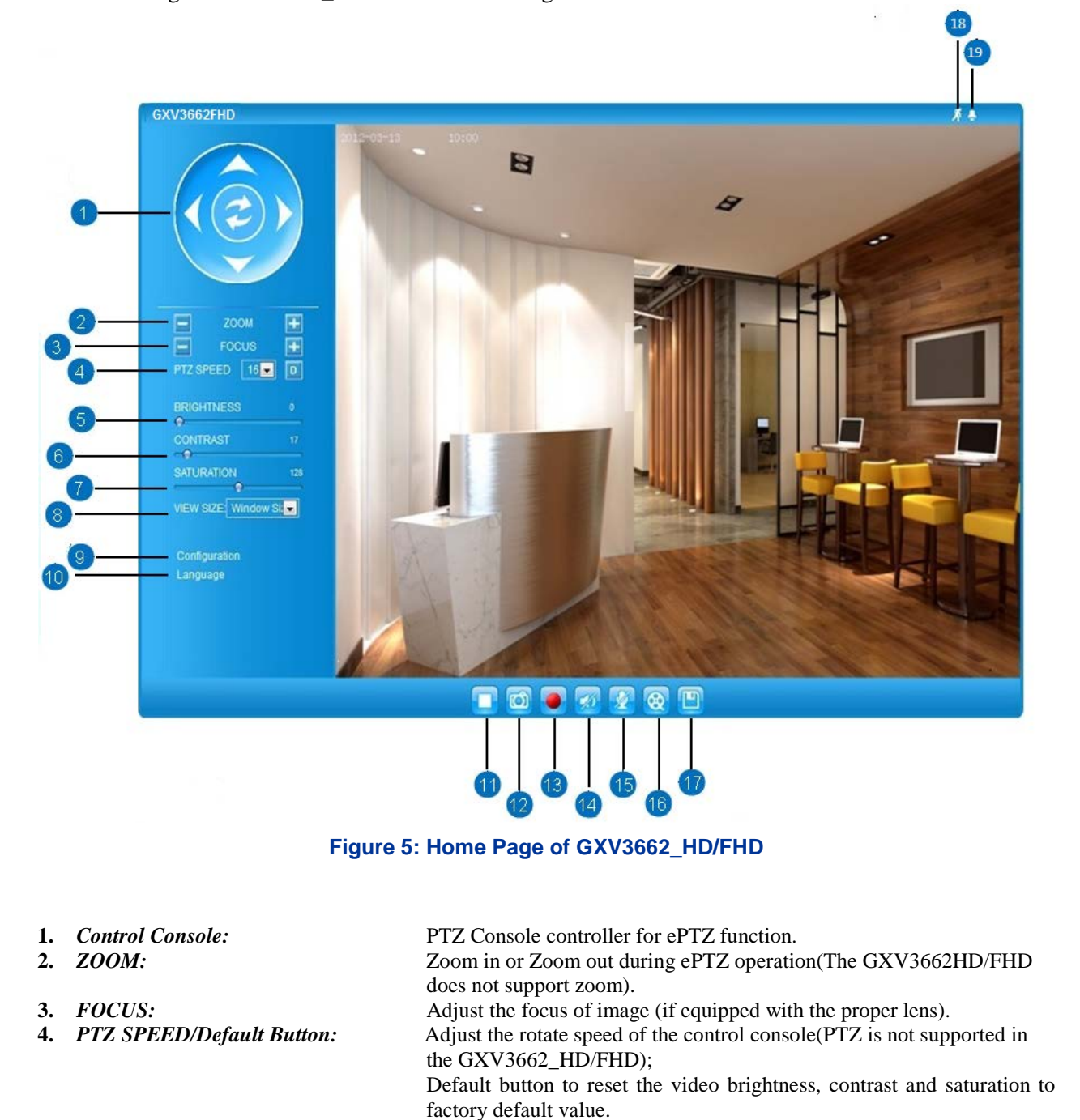

- 5. BRIGHTNESS:
- 6. CONTRAST:
- 7. SATURATION:
- 8. View Size:
- 9. Configuration:
- 10. Language:

Grandstream Networks, Inc.

GXV3662\_HD/FHD User Manual Firmware Version 1.0.1.71

Adjust the image brightness.

Adjust the image contrast.

Adjust the image saturation

Adjust the image display size.

Click to switch webpage language.

Click to enter "Configuration Page" to configure the parameters of

GXV3662\_HD/FHD (Administration privilege required).

(Current supported: Chinese, English and Russian)

Page 18 of 48 Last Updated: 01/2013

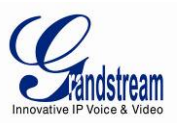

| 11. Play/Stop:                               | Start/Stop Play the video stream in webpage.                                  |
|----------------------------------------------|-------------------------------------------------------------------------------|
| 12. Snapshot:                                | Click to capture and save a snapshot of current video displayed.              |
| -                                            | Default directory: C:\GS_Capture                                              |
| 13. Record:                                  | Click to Start/Stop record of current video into a file.                      |
|                                              | Default directory: C:\GS_Record                                               |
| 14. Sound On/Off:                            | Toggle to listen/stop the sound from camera                                   |
| 15. Talk:                                    | Toggle to talk to camera speaker. (PC microphone required)                    |
| 16. Replay:                                  | Click to playback the recorded video file.                                    |
| 17. Record File Path:                        | Click to adjust the file path of saved video files.                           |
| <b>18.</b> Motion Detection Alarm Indicator: | If motion detection alarm triggered, the indicator will flash in <i>red</i> . |
|                                              | Click the indicator icon to turn off the alarm indication.                    |
| 19. DI Alarm:                                | If alarm in triggered, the indicator will flash in <i>red</i> .               |
|                                              | Click the indicator icon to turn off the alarm indication.                    |

#### GXV3662\_HD/FHD Configuration & Language Page

- When click the "Configuration" tab, web page will link to page to configure the related parameters of the GXV3662\_HD/FHD.
- There are two big categories of settings: Basic Settings and Advanced Settings. Details will be illustrated in the later Chapter.

When click the "Language" tab, supported languages will be displayed as shown below. Click to select the related webpage display language.

| Cor | figuration |  |
|-----|------------|--|
|     | 简体中文       |  |
| -   | English    |  |
|     | Русский    |  |

• Currently firmware only support: English (default), Simplified Chinese and Russian.

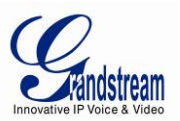

## **BASIC SETTINGS EXPLANATION**

#### **System Settings Page**

This page allow user to configure the system settings of GXV3662\_HD/FHD.

|                   | Current System Time           |                                         |  |  |
|-------------------|-------------------------------|-----------------------------------------|--|--|
| Home              | Date:                         | 2013-01-10                              |  |  |
| Basic Settings    | Date.                         | 2013-01-10                              |  |  |
| System            | Time:                         | 11:14:12                                |  |  |
| Video & Audio     | Set the System Time           |                                         |  |  |
| CMOS Settings     | Time Zone:                    | GMT (Dublin, Lisbon, London, Reykjavik) |  |  |
| Networking        | Opdate via NTP Server         |                                         |  |  |
| DDNS              | Synchronize with Local Comput | er                                      |  |  |
| SIP               | Set the Time Manually         |                                         |  |  |
| Status            | Keep Current Date and Time    |                                         |  |  |
| Advanced Settings | Settings                      |                                         |  |  |
|                   | Save                          |                                         |  |  |
|                   | OSD Date Format               |                                         |  |  |
|                   | OSD Date Format:              | MM/DD/YYYY 💌                            |  |  |
|                   | Save                          |                                         |  |  |
|                   | Device Name Setting           |                                         |  |  |
|                   | Device Name:                  | GXV3662FHD                              |  |  |
|                   | Save                          |                                         |  |  |
|                   | DI and DO                     |                                         |  |  |
|                   | Digital input:                | Normal Open ; Current state is Open     |  |  |
|                   | Digital output:               | Normal Open ; Current state is Open     |  |  |
|                   | Alarm Output Duration:        | Always                                  |  |  |
|                   | Save                          |                                         |  |  |

#### Figure 6: System Settings Page

• Current System Time:

#### Display time current system is running at Configure the time system is running.

- Set the System Time:
   Configure the time system is running.

   O
   <u>Time Zone:</u>
   Select from pull down menu the time zone unit located

   O
   <u>Self-Defined Time Zone:</u>
   Select from pull down menu the time zone unit located

   O
   <u>Self-Defined Time Zone:</u>
   Select from pull down menu the time zone unit located

   Update via NTP Server:
   Update via NTP Server:
   Synchronize time using NTP protocol with a Time Server over the Internet cloud (\*)

   O
   <u>Synchronize with Local Computer:</u>
   Synchronize time with local computer
  - o <u>Set the Time Manually:</u> Manually input the time
  - <u>Keep Current D/T:</u> Select to use camera current displayed time
- *OSD Date Format:* Pull down to select date format displayed on video screen.
- *Device Setting:* 
   <u>Device Name:</u>

   *Di and DO Setting:* Setting of Device Operation

   The name of device which will be shown in the result of "Search Tool" of GSurf\_Pro VMS program.
   Setting the state of the Alarm IN / Alarm out Settings

#### NOTE:

- (\*) If select this option, a valid DNS server must be configured under *Basic Settings* → *Networking*
- Save button has to be clicked to save all the changes made to the device.

Grandstream Networks, Inc.

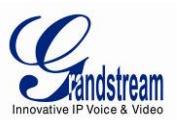

#### Video & Audio Setting Page

|                   | On Screen Display(OSD)     |                      |
|-------------------|----------------------------|----------------------|
| Home              | OSD Text:                  | GXV3662FHD           |
| Basic Settings    | OSD Position               | ton                  |
| System            |                            |                      |
| Video & Audio     | Display Time:              |                      |
| CMOS Settings     | Display Text:              |                      |
| Networking        | Save                       |                      |
| DDNS              | Video Settings             |                      |
| SIP               | Primary Stream Settings    |                      |
| Status            | +Secondary Stream Settings |                      |
| Advanced Settings | Audio Settings             |                      |
|                   | Preferred Audio Codec:     | PCMU 💌               |
|                   | Microphone Volume:         | 2                    |
|                   | Speaker Volume:            | 30                   |
|                   | Power Frequency            |                      |
|                   | Power Frequency:           | Indoor 60 Hz         |
|                   | Save                       | Indoor 60<br>Outdoor |

This page allows user to configure the video and audio related settings.

Figure 7: Video & Audio Settings Page

- On Screen Display (OSD): Display time stamp and text on the video screen.
  - OSD Text: Inputted text (to identify the camera) shown on the screen.
  - <u>OSD Position:</u> Show the OSD in either top or bottom position on screen.
  - <u>Display Time:</u> When checked, time stamp will display on video screen
  - o <u>Display Text:</u> When checked, inputted text will display on video screen.
- *Audio Settings:* Pull down to disable or select different audio codec used in microphone. Three codec supported: G.711u, G.711a and AAC.
  - <u>Microphone Volume:</u> Slide to adjust microphone gain.
  - <u>Speaker Volume:</u> Slide to adjust the speaker volume.
- *Power Frequency:* Select correct local power frequency to avoid video flicking effect under fluorescence light condition.

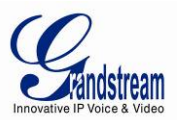

| Video Settings            |                 |
|---------------------------|-----------------|
| Primary Stream Settings   |                 |
| Preferred Video Codec:    | H264            |
| Resolution:               | 2048*1536 (4:3) |
| Bit Rate:                 | 2048 • kbps     |
| Maximum Frame Rate:       | 15 💌 fps        |
| Bit Rate Control:         |                 |
| I-frame Interval:         | 30 Frame(1-100) |
| Secondary Stream Settings |                 |
| Preferred Video Codec:    | H264 -          |
| Resolution:               | 320*240 (4:3)   |
| Bit Rate:                 | 256 kbps        |
| Maximum Frame Rate:       | 15 💌 fps        |
| Bit Rate Control:         |                 |
| I-frame Interval:         | 25 Frame(1-100) |

#### Figure 8: Video & Audio Settings Page

#### • Primary Stream Settings:

| 0 | Preferred Video Codec:   | H.264 supported.                                                                                                    |
|---|--------------------------|----------------------------------------------------------------------------------------------------|
| 0 | Resolution:              | The video resolution in pixel used in camera video, the higher the resolution is, the better the video quality is, and higher bandwidth is required.                                                                                                    |
| 0 | Bit Rate:                | The number of bits that are conveyed or processed per unit of time.                                                                                                    |
| 0 | <u>Max Frame Rate:</u>   | The video frame rate is adjustable based on network conditions.<br>Increasing the frame rate will increase the amount of data<br>significantly therefore consuming more bandwidth. Video will be<br>impaired due to packet loss when there is insufficient bandwidth.                                                                                                    |
| 0 | <u>Bit Rate Control:</u> | Variable Bit rate (VBR) and Constant Bit Rate (CBR). Variable<br>Bit Rate - If VBR is selected, the codec varies the amount of<br>output data per time segment. VBR produces a better quality-to-<br>space ratio. The bits available are used to enable more flexibly<br>and encode sound or video data more accurately, with fewer bits<br>used in less demanding passages and more bits used in difficult-<br>to-encode passages. Constant Bit Rate - If CBR is selected, the<br>codec's output data is constant regardless of the input data. The<br>output bit rate is defined in —Bit ratel. CBR is useful for<br>streaming multimedia content on limited capacity channels. It is<br>easier to calculate required bandwidth as well as the required<br>storage space using CBR. |

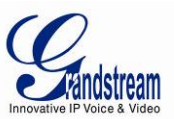

- <u>I-frame Interval:</u> While streaming video over a network, compression technologies are used to show the incremental difference between each frame. I-frames are used to help keep the video looking normal. When intervals are shorter, the video quality is higher but uses more bandwidth.
- Secondary Stream Settings: Pull down to select, same as Primary steam.

- > H.264 suggested if camera needs to be viewed via Internet.
- Grandstream IP Camera provides two video streams; user can use them with flexibility. For example, the high-resolution stream for local recording; another low or high resolution for remote monitoring; or vice versa depending application scenarios.
- Use below link to calculate bandwidth and storage before installation http://www.grandstream.com/support/tools/bandwidth-storage-calc

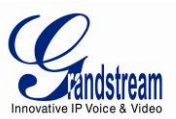

#### **CMOS Settings Page**

This page allows user to adjust the CMOS parameters:

| CMOS Parameters Configuration | on                           |
|-------------------------------|------------------------------|
|                               |                              |
| Flip:                         |                              |
| Iris Setting:                 | DC Auto                      |
| Shutter Speed:                | Auto 💌                       |
| IR CUT Setting:               | Automatic(IR sensor control) |
| IR CUT Sensitivity:           | 5                            |
| Color Mode:                   | Auto                         |
| Save                          |                              |

#### Figure 9: CMOS Settings Page

- *Flip:* Check this will allow video flip 180° vertically in horizontal axis.
- *Iris Setting:* Select from either automatic, where the iris would open or close depending on the environment conditions, or set it to manual where the user can select from having it open100/80/60/40/20 percent.
- *Shutter Speed:* Select from either automatic shutter speed depending on the environment conditions, or select one of the available shutter speeds from 1/30 to 1/1000 of a second.
- *IR CUT Setting:* Select from either manual or automatic. If the user selects manual then select from either daytime mode or night mode. If the user selects automatic, then select a sensitivity value from 1 to 5 that adjusts the best to the environment conditions.
- *Color Mode:* Camera Color Mode. There are three options: Color; Black/White; Auto.

- > Flip option recommended if camera requires ceilling installation
- > Auto option recommended for both Shutter Speed and Color Mode.

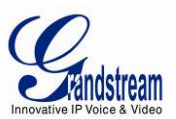

#### **Networking Setting Page**

This page allows user to configure network related parameters:

| IP Address Configuration —    |                |   |
|-------------------------------|----------------|---|
| Oynamically Assigned via DHC  | P              |   |
| Statically Configured as:     |                |   |
| IP Address:                   | 192.168.50.138 | ] |
| Subnet Mask:                  | 255.255.255.0  | ] |
| Default Gateway:              | 192.168.50.1   | ] |
| DNS Configuration             |                |   |
| Obtain DNS Server Address A   | utomatically   |   |
| Over the Following DNS Server | Address:       |   |
| Primary DNS Server:           | 8.8.8.8        |   |
| Secondary DNS Server:         | 8.8.4.4        | ] |
| НТТР                          |                |   |
| HTTP Port:                    | 80             |   |
| Save                          |                |   |

#### Figure 10: Network Setting Page

- **IP** Address Configuration: Camera IP address configuration o Dynamically Associated via DHCP: Default setting, DHCP server assign IP to
  - camera. • Statically Configured as: Static IP address configuration
  - DNS server IP must be configured correctly if using static IP. DNS Configuration: HTTP:
- Web access TCP port, default 80.

- > If camera behind SOHO router with port forwarding configuration for remote access, static IP or static DHCP has to be used to avoid IP address change after router reboot.
- > TCP port above 5000 suggested if port forwarding HTTP remote access, due to some ISP would block port 80 inbound traffic. For example, change the default HTTP port from 80 to 8088, to make sure the port forwarding not likely be blocked.
- > In addition to HTTP port, RTSP port also required to be configured for port forwarding, in order for remote party viewing the H.264 video.
- ➢ If change the default port from TCP 80 to port "A", then RTSP port should be "2000+A". Both TCP port "A" and "2000+A" should be configured for port forwarding in the router. For example, the HTTP port changed to 8088, the RTSP port should be 10088, both 8088 and 10088 should be configured for port forwarding in order for remote camera video access.

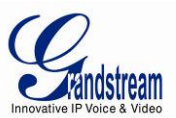

#### **DDNS Settings Page**

|                   | Dynamic DNS Settings      |            |   |
|-------------------|---------------------------|------------|---|
| Home              | DDNS Active:              |            |   |
| Basic Settings    |                           |            |   |
| System            | Dono lor Type.            | aynano.org |   |
| Video & Audio     | Self-Define DDNS Address: |            | U |
| CMOS Settings     | Site Name:                |            |   |
| Networking        | DDNS Account:             |            | ] |
| DDNS              | DDNS Password:            | •••••      | 0 |
| SIP               | STUN Server:              |            | ] |
| Status            |                           |            |   |
| Advanced Settings | Save                      |            |   |

This page allows user to configure dynamic DNS related parameters:

#### Figure 11: DDNS Setting Page

- *DDNS Active:* Enable DDNS by check this field.
- *DDNS ISP Type:* Select the DDNS service provider from the pull-down menu list

DDNS site name

- Self-Define DDNS Address: Input the self-defined DDNS address
- Site Name:
- DDNS Account: DDNS account name
- DDNS Password: DDNS password
- *STUN Server*: STUN server FQDN or IP. If device behind non-symmetric router STUN server can help to penetrate & resolve NAT issue.

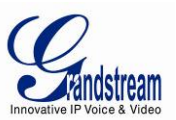

#### **SIP Setting Page**

This page allows user to configure SIP related parameters.

GXV3662\_HD/FHD can be configured as SIP endpoint to call out when alarm trigged; or allow permitted number to call in to check the video if Grandstream video IP phone is used.

|                   | General Phone Settings       |                         |   |
|-------------------|------------------------------|-------------------------|---|
| Home              | Registered:                  | Offline                 |   |
| Basic Settings    | Unregister On Reboot:        |                         |   |
| System            | _                            |                         |   |
| Video & Audio     | SIP Settings                 |                         |   |
| CMOS Settings     | Account Name:                | MyHomePBX               | 0 |
| Networking        | SIP Server:                  | sip.myVoIP_Provider.com | 0 |
| DDNS              | Outbound Proxy:              |                         | 0 |
| SIP               | SIP User ID:                 | 1000                    | 0 |
| Status            | Authenticate ID:             | 1000                    | 0 |
| Advanced Settings | Authenticate Password:       | •••••                   | θ |
|                   | STUN Server:                 |                         | θ |
|                   | Stream:                      | Secondary               |   |
|                   | Preferred Vocoder:           | PCMU -                  |   |
|                   | Register Expiration(Second): | 3600                    |   |
|                   | local SIP Port:              | 5060                    |   |
|                   | local RTP Port:              | 5004                    |   |
|                   | Auto on Hook Timer:          | 300                     |   |
|                   | Disable Audio in SIP Call:   | 0                       |   |
|                   | Enable Keep Alive            |                         |   |
|                   | Accept Direct IP Call:       |                         |   |

#### Figure 12: SIP Setting Page

| Gr                                                                               | andstream Networks, Inc. | GXV3662_HD/FHD User Manual                               | Page 27 of 48       |
|----------------------------------------------------------------------------------|--------------------------|----------------------------------------------------------|---------------------|
| •                                                                                | Steam:                   | Which stream used for SIP call.                          |                     |
| • STUN Server:                                                                   |                          | STUN server used to resolve NAT if have                  |                     |
| • Authenticate Password:                                                         |                          | Authenticate password used by SIP proxy                  |                     |
| Authenticate ID: Authenticate ID used by SIP proxy                               |                          |                                                          |                     |
| •                                                                                | SIP User ID:             | SIP username, or telephone number from ITSP              |                     |
| • Outbound Proxy: IP or FQDN of Outbound proxy server, helps penetrate NAT/Firev |                          | NAT/Firewall                                             |                     |
| •                                                                                | SIP Server:              | FQDN or IP of SIP server from VoIP service provider      |                     |
| Account Name: SIP account name                                                   |                          |                                                          |                     |
|                                                                                  | in                       | same SIP account.                                        |                     |
| • Unregistered on Reboot: If checked and server support, reboot camera will      |                          | If checked and server support, reboot camera will unbi   | nd all registration |
| • <i>Registered:</i> SIP registration status. Display "                          |                          | SIP registration status. Display "Online" in Green, "Off | ine" in Red.        |

GXV3662\_HD/FHD User Manual Firmware Version 1.0.1.71

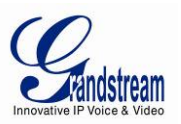

- Preferred Vocoder:
- Registration Expiration:
- Local SIP Port:
- Local RTP Port:
- Auto on hook Timer:
- Disable Audio in SIP Call:
- Enable Keep Alive:
- Accept Direct IP Call:
- *Checked to enable, help NAT resolution Check to accept peer to peer IP call.*

Audio codec used for SIP call

Local SIP port, default 5060

Local RTP port for media, default 5004

Checked to disable audio for SIP call

Auto On Hook timer, default 300 seconds

Registration expiration time, default 3600 seconds

- Enable White List Number Filter: Check to allow only white list number to call in, for security
- Enable Dual-way Audio Warning: Check to enable two-way audio warning.

| Save         Phone List       Remark Name       Remove         6179114110       Local Police       Add         Note: You must restart the device to apply the changes.       Mite List         White List       Phone Number       Remove         1234       Add | Save<br>SIP Open Door Settings<br>Enable SIP Open Door:<br>Key to Open the Door:<br>Delay Lock Time(Second): | ♥ 0<br>••••<br>1 ▼    |               |
|----------------------------------------------------------------------------------------------------|----------------------------------------------------------------------------------------------------|-----------------------|---------------|
| White List       Remove         1234       Add                                                                                                    | Save Phone List Phone Number 6179114110                                                                      | Remark Name           | Remove        |
| Note: You must restart the device to apply the changes                                                                                                    | Note: You must restart the device         White List         Phone Number         1234                       | to apply the changes. | Remove<br>Add |

- Enable SIP Open Door: connected to it.
- Key to Open the Door:
- Delay Lock Time(Second):
- Phone List/Phone Number:
- White List/Phone Number:

This will close the DO connections in the back to close the circuit

- DTMF key (Currently only SIP INFO DTMF is supported) to close the circuit. Digits 0-9 only.
- This is the time in seconds that the circuit will remain closed when this function is triggered
- Callee or call receiver number when alarm call trigged.
- Phone numbers allowed to call into the camera.

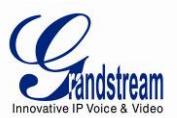

#### **Status Page**

|                   | System Statistics     |                                 |  |
|-------------------|-----------------------|---------------------------------|--|
| Home              | Product Model:        | GXV3662FHD                      |  |
| Basic Settings    | Hardware Version:     | V1.0A                           |  |
| System            | Part Number:          | 9670003710A                     |  |
| Video & Audio     | Bootloader Version:   | 1.0.0.0                         |  |
| CMOS Settings     | Core Version:         | 1.0.1.68                        |  |
| Networking        | Base Version:         | 1.0.1.68                        |  |
| DDNS              | Firmware Version:     | 1.0.1.68                        |  |
| SIP               | System Up Time Since: | 1 day 10 hours 32 minutes       |  |
| Status            | Network Status        |                                 |  |
| Advanced Settings | MAC Address:          | 00:0B:82:27:F1:12               |  |
|                   | LAN IP Address:       | 66.228.93.48                    |  |
|                   | LAN Subnet Mask:      | 255.255.255.128                 |  |
|                   | LAN Default Gateway:  | 66.228.93.1                     |  |
|                   | DDNS Status:          | Disabled                        |  |
|                   | SIP Registered:       | Offline                         |  |
|                   | Camera Type           |                                 |  |
|                   | Camera Type:          | Aptina, AR0331 Pixels 2048*1536 |  |

This page shows the GXV3662\_HD/FHD operation status:

#### Figure 13: Status Page

#### NOTE:

- > When SIP account registered, the status will display "Online" in Green.
- When SIP account unregistered, the status will display "Offline" in *Red*, as below.

SIP Registered:

Offline

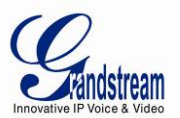

## **ADVANCED SETTINGS EXPLANATION**

This part explain all the features available under the advanced settings tab.

#### **User Management Page**

This page allows user to do user management:

|                   | — Manage User —————           |                         | 7 |
|-------------------|-------------------------------|-------------------------|---|
| Home              | Existing User Name:           | Add New User            |   |
| Basic Settings    |                               |                         |   |
| Advanced Settings | User Name:                    |                         |   |
| User Management   | User Password:                | 1 Add                   |   |
| Maintenance       | Confirm User Password:        | Update                  |   |
| SMTP              | Privilege:                    | Administrator   Delete  |   |
| FTP               |                               | Administrator<br>Viewer |   |
| Alarm Server      | — Manage Anonymous Viewing —— |                         | ] |
| Alarm Event       | Allow Anonymous Viewing:      | V                       |   |
| Motion Detection  | Save                          |                         |   |
| Syslog            |                               |                         |   |
| Live Storage      |                               |                         |   |
|                   |                               |                         |   |

#### Figure 14: User Management Page

- Existing User Name:
- User Name:
- User Password:
- Confirm User Password:
- Privilege:
- Allow Anonymous Viewing:

Allow revise existing user or add new user The name of user need to be revised New password if revise password

- Re-enter the new password for verification
- Choose user privilege

When checked, no security enhanced. Any person can view the camera if knowing the IP or FQDN of the camera, but can NOT change anything, just view ONLY.

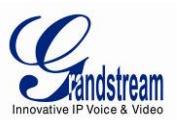

#### **Maintenance Page**

|                   | <ul> <li>Restart the device</li> </ul>             |                       |   |
|-------------------|----------------------------------------------------|-----------------------|---|
| Home              | Restart the device.                                |                       |   |
| Basic Settings    |                                                    |                       |   |
| Advanced Settings | Restart                                            |                       |   |
| User Management   | Restore the device                                 |                       |   |
| Maintenance       | Reset settings, except IP address, to              | factory default.      |   |
| SMTP              | Restore                                            |                       |   |
| FTP               |                                                    |                       |   |
| Alarm Server      | <ul> <li>Firmware Upgrade and Provision</li> </ul> | ing                   |   |
| Alarm Event       | Upgrade via:                                       | HTTP -                |   |
| Motion Detection  | Firmware Server Path:                              | fm.grandstream.com/gs | ] |
| Syslog            | Config Server Path:                                | fm.grandstream.com/gs | ] |
| Live Storage      | XML Config File Password:                          | •••••                 | 0 |
|                   | Automatic Upgrade Interval(Minutes):               | 10080                 |   |
|                   | Automatic Upgrade:                                 |                       |   |
|                   | Save                                               |                       |   |

This page allows user to maintain the camera:

#### Figure 15: Maintenance Page

- Restart:
- Restore:

When clicked, the camera will reboot or restart When clicked, the camera will be reset to factory default, wiping out all the configurations (except IP address)

#### Firmware Upgrade and Provisioning:

- *Upgrade via:* Upgrade firmware via TFTP, HTTP or HTTPS
- *Firmware Server Path:* Server path holding the firmware
- *Config Server Path:* Server path holding the configuration file (auto provisioning)
- *XML ConfigFile Password:* Password for encrypt the XML based configuration file
- Automatic Upgrade Interval (Minutes): Time interval for automatic upgrade, default 10080
- *Automatic Upgrade:* Checked to enable automatic firmware upgrade and provisioning.

#### NOTE:

> Only XML based automatic provisioning is supported by GXV3662\_HD/FHD.

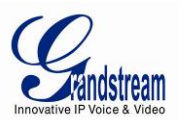

#### SMTP Setting Page (Email Alarm)

|                   | SMTP Server Settings                                                                                  |                       |  |  |  |
|-------------------|----------------------------------------------------------------------------------------------------|-----------------------|--|--|--|
| Home              | Enable SMTP:                                                                                          |                       |  |  |  |
| Basic Settings    | SMTD Server                                                                                           | smtn amail com        |  |  |  |
| Advanced Settings | OWIT ORIVEL                                                                                           | Unipugnian.com        |  |  |  |
| User Management   | SMTP Server Port:                                                                                     | 465                   |  |  |  |
| Maintenance       | From E-Mail address:                                                                                  | my_gmail_id@gmail.com |  |  |  |
| SMTP              | To E-Mail address 1:                                                                                  | alarm@gmail.com       |  |  |  |
| FTP               | To E-Mail address 2:                                                                                  |                       |  |  |  |
| Alarm Server      | To E-Mail address 3:                                                                                  |                       |  |  |  |
| Alarm Event       | User Name:                                                                                            | my_gmail_id           |  |  |  |
| Motion Detection  | Password:                                                                                             | ••••••                |  |  |  |
| Syslog            | SSL:                                                                                                  | 0                     |  |  |  |
| Live Storage      | <sup>1</sup> Required Fields.<br><sup>2</sup> Valid DNS server is required for hostname.<br>Save Test |                       |  |  |  |

This page allows user to configure email client to send out email when alarm trigged:

#### Figure 16: SMTP Setting Page

When checked, email client is enabled.

SMTP Email Server IP or Domain Name

Port number used by server to send email

The email address of alarm email sending from, usually client email ID

- Enable SMTP: •
- SMTP Server: •
- SMTP Server Port: •
- From Email address: •
- To E-Mail address: The email address to receive the alarmed email, total 3 included. Email client User ID
- User Name: •
- Password:
- SSL: Check if the SMTP email server requires SSL

Email client password

#### NOTE:

- > Click "Save" to save the email configuration information.
- > Click "Test" after configuration, if setting is correct, a test email will send out and "Test successful!" yellow bar will display like below

Test successful!

Grandstream Networks, Inc.

GXV3662\_HD/FHD User Manual Firmware Version 1.0.1.71

Page 32 of 48 Last Updated: 01/2013

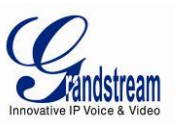

#### FTP Settings Page (Upload Alarm)

|                             | FTP Settings                       |                    |   |  |  |
|-----------------------------|------------------------------------|--------------------|---|--|--|
| Home                        | Enable FTP:                        |                    |   |  |  |
| Basic Settings              | ETD Sonor:                         | my ffp.company.com |   |  |  |
| Advanced Settings           | TTF Selver.                        | my_np.company.com  |   |  |  |
| User Management             | FTP Server Port:                   | 21                 |   |  |  |
| Maintenance                 | User Name:                         | user_ftp           |   |  |  |
| SMTP                        | Password:                          | •••••              | θ |  |  |
| FTP                         | Path:                              | WarmRecord         | ] |  |  |
| Alarm Server                | Valid DNS server is required for h | ostname.           |   |  |  |
| Alarm Event                 |                                    |                    |   |  |  |
| Motion Detection            | Save Test                          |                    |   |  |  |
| Syslog                      |                                    |                    |   |  |  |
| Live Storage                |                                    |                    |   |  |  |
|                             |                                    |                    |   |  |  |
| Eigure 17: FTP Setting Page |                                    |                    |   |  |  |

This page allows user to configure FTP parameters to upload the alarm or video recording:

- Enable FTP: •
- When checked, built-in FTP client is enabled. IP or Domain name of FTP site or server
- FTP Server: FTP Server Port: TCP port for FTP server, default port number 21
- User Name: FTP server User ID
- Password:
- FTP server user password Path: Path in the server where upload files are stored.

#### NOTE:

•

- *Click "Save" to save the FTP configuration information.*
- > Click "Test" after configuration, if setting is correct, a test FTP operation will be performed and "Test successful!" yellow bar will display if the operation is successful.

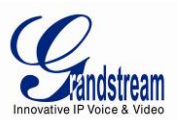

#### Alarm Server Settings Page (Upload Alarm to supported VMS or HTTP Server)

This page allows user to configure alarm HTTP server to upload alarms:

|                   | Alarm HTTP Server Settings                |
|-------------------|-------------------------------------------|
| Home              |                                           |
| Basic Settings    | Server Name:                              |
| Advanced Settings | URL:                                      |
| User Management   | User Name:                                |
| Maintenance       | Password:                                 |
| SMTP              | Cave                                      |
| FTP               | Save                                      |
| Alarm Server      |                                           |
| Alarm Event       |                                           |
| Motion Detection  |                                           |
| Syslog            |                                           |
| Live Storage      |                                           |
|                   |                                           |
|                   | Figure 18: Alarm HTTP Server Setting Page |

| Server Name: | The name of HTTP server or VMS system           |
|--------------|-------------------------------------------------|
| URL:         | URL of the Server                               |
| User Name:   | User ID from that Server                        |
| Password:    | Password for that User ID                       |
|              | Server Name:<br>URL:<br>User Name:<br>Password: |

- ➤ Grandstream provide HTTP API to help 3<sup>rd</sup> party company by using HTTP server or VMS to develop further solutions for its customers.
- *Grandstream IP Camera and DVS (include GXV3662\_HD/FHD) are ONVIF certified.*

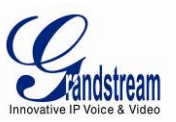

#### Alarm Event Page

The GXV3662\_HD/FHD supports alarm inputs, for example, infrared detector, smoke detector and so on. Follow the steps to make Alarm Input work:

- 1. Connect the alarm input equipment to the GXV3662\_HD/FHD.
- 2. Set up the alarm event time schedule.
- 3. Configure the alarm actions which you would like the GXV3662\_HD/FHD to take when the alarm is triggered.

This page allows user to configure alarm event:

| Home              | DI Alarm Action -                                                  |                                                     |                 |     |  |  |  |
|-------------------|--------------------------------------------------------------------|-----------------------------------------------------|-----------------|-----|--|--|--|
| Rasic Sottings    | Record Video From Pre Alarm 0 - seconds to After Alarm 1 - seconds |                                                     |                 |     |  |  |  |
| Advanced Settings | Voice Alarm to SIP Phone                                           |                                                     |                 |     |  |  |  |
| User Management   | Alarm Output                                                       | Alarm Output                                        |                 |     |  |  |  |
| Maintenance       | Upload to Alarm                                                    | Center                                              |                 |     |  |  |  |
| SMTP              | Upload to Alarm                                                    | HTTP Server                                         | it to SD driver |     |  |  |  |
| FTP               |                                                                    | Email and FTP upload JPEG and Store it to SD driver |                 |     |  |  |  |
| Alarm Server      | Save                                                               |                                                     |                 |     |  |  |  |
| Alarm Event       | Alarm Event Tir                                                    | me Schedule                                         |                 |     |  |  |  |
| Motion Detection  | Date                                                               | Start Time                                          | End Time        |     |  |  |  |
| Syslog            | Everyday 💌                                                         | 00:00                                               | 23:59           | Add |  |  |  |
| Live Storage      |                                                                    |                                                     |                 |     |  |  |  |
|                   |                                                                    |                                                     |                 |     |  |  |  |

#### Figure 19: Alarm Event Setting Page

#### How Alarm Input and Alarm Output Work

Alarm-in is the alarm input port; users are able to connect sensors such as infrared sensor (PIR), smoke sensor or light sensor to it. The detectable signal voltage range for alarm-in is from 1.8V to 15 V

#### NOTE:

Please do not connect a device that has a signal voltage that is higher than 15V, this will damage the IP camera.

Internally, the Alarm-out uses relays as a switch (30VAC/2A); users can connect devices such as an alarm siren, alert lights or electric strike to this port. Under normal circumstances, the circuit is open. When there is an alarm event, the GXV3662\_HD/FHD will close the circuit to trigger the alarm.

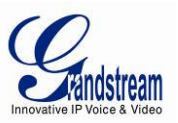

#### Connect Alarm Input Equipment to the GXV3662\_HD/FHD

Here are two sample connection diagrams. Connect the alarm equipment to the GXV3662\_HD/FHD by following the diagram below:

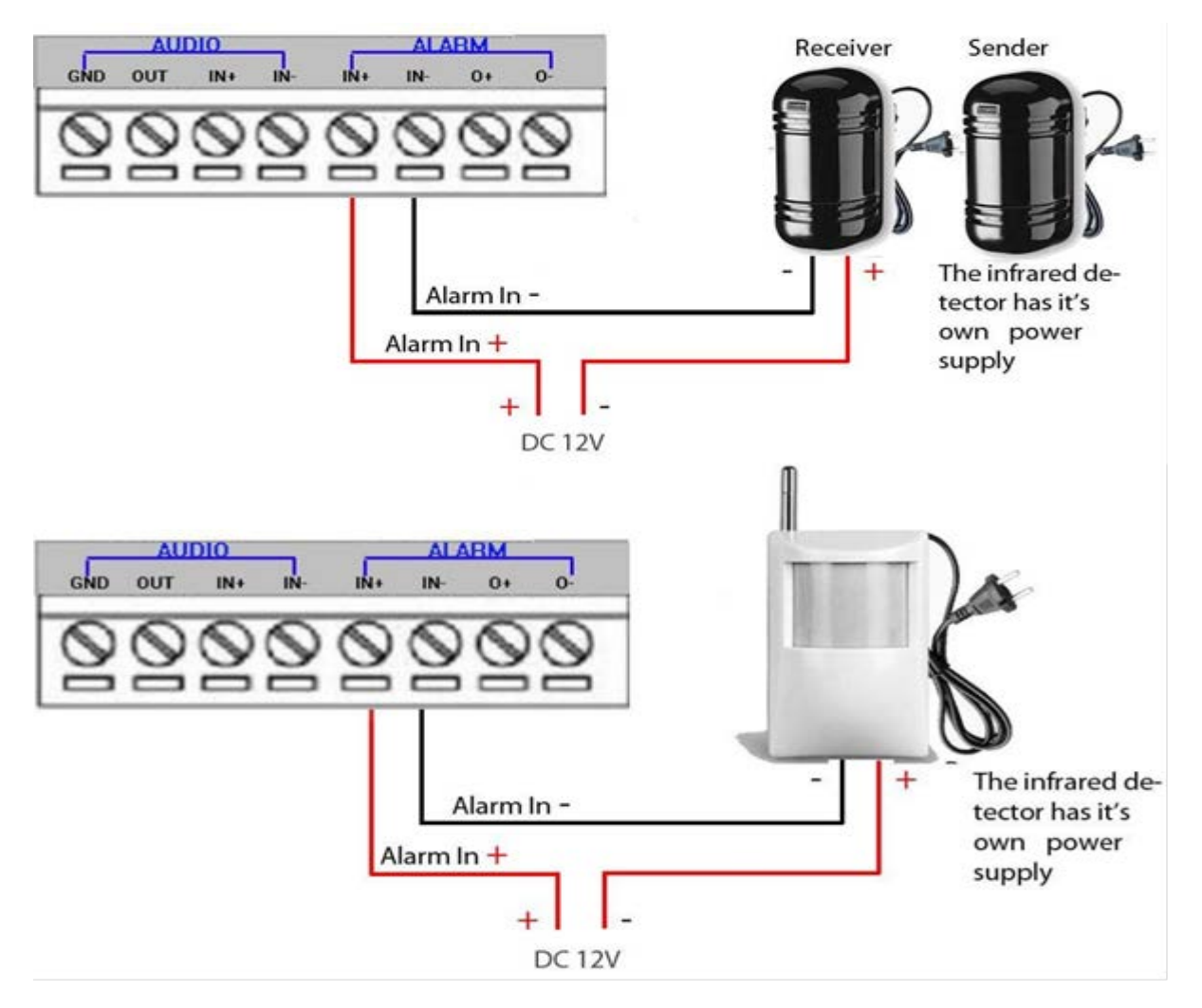

#### Set up Alarm Actions

An alarm action is what the GXV3662\_HD/FHD is going to do when an alarm is triggered during the defined time period – the time schedule. The GXV3662\_HD/FHD allows multiple alarm actions.

• *Record Video*: If this option is selected, the GXV3662\_HD/FHD will record the video when an alarm is triggered. You can enter the length of the video recording (in seconds). You can also choose the storage method for video files: SD card, USB Flash drive, or USB hard drive.

• *Voice Alarm to SIP Phone:* If this option is selected, the GXV3662\_HD/FHD will make calls to the number listed in the Phone List page using the configured

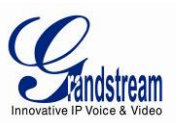

SIP account when an alarm is triggered. To use this function, the settings in SIP page must be configured properly.

- *Alarm Output*: If this option is selected, the alarm will output via the configured method/equipment when it is triggered.
- Upload to Alarm Center: This option is an integrated feature with GSurf\_Pro. If this option is checked, the GXV3662\_HD/FHD will report the alarm event to GSurf\_Pro.
- *Upload to Alarm HTTP Server*: This option is used when the Alarm Server is configured, the GXV3662\_HD/FHD will send an HTTP GET request to the pre-configured HTTP Server.
- Email and FTP upload JPEG and Store it to USB card or SD driver :

If this option is selected, the GXV3662\_HD/FHD will capture the image and store it to connected live storage device when an alarm is triggered.

#### Set up Alarm Event Time Schedule

This section allows you to configure the time during which the GXV3662\_HD/FHD will monitor the Alarm Input. The GXV3662\_HD/FHD not only can monitor your settings but also can take actions when the alarm is triggered.

| Dropdown list for date |               | Available time schedules |        |  |  |
|------------------------|---------------|--------------------------|--------|--|--|
| - Alarm Ever           | Time Schedule | /                        |        |  |  |
| Date                   | Start Time    | End Time                 |        |  |  |
| Tuesday 💌              | 00:00         | 23:59                    | Add    |  |  |
| Monday                 | 00:00         | 23:59                    |        |  |  |
| Tuesday                | 00:00         | 23:59                    |        |  |  |
|                        |               | Check All                | Delete |  |  |

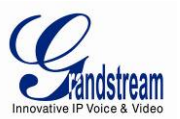

To add a schedule, select the date from the dropdown list, Start Time and End time and Click Add to add a new time schedule.

To delete a schedule, check the schedule you would like to remove and click Delete.

#### How to connect an Alarm Output Equipment to GXV3662\_HD/FHD

Here is a sample connection diagram. Connect the alarm output equipment to the GXV3662\_HD/FHD by following the diagram below.

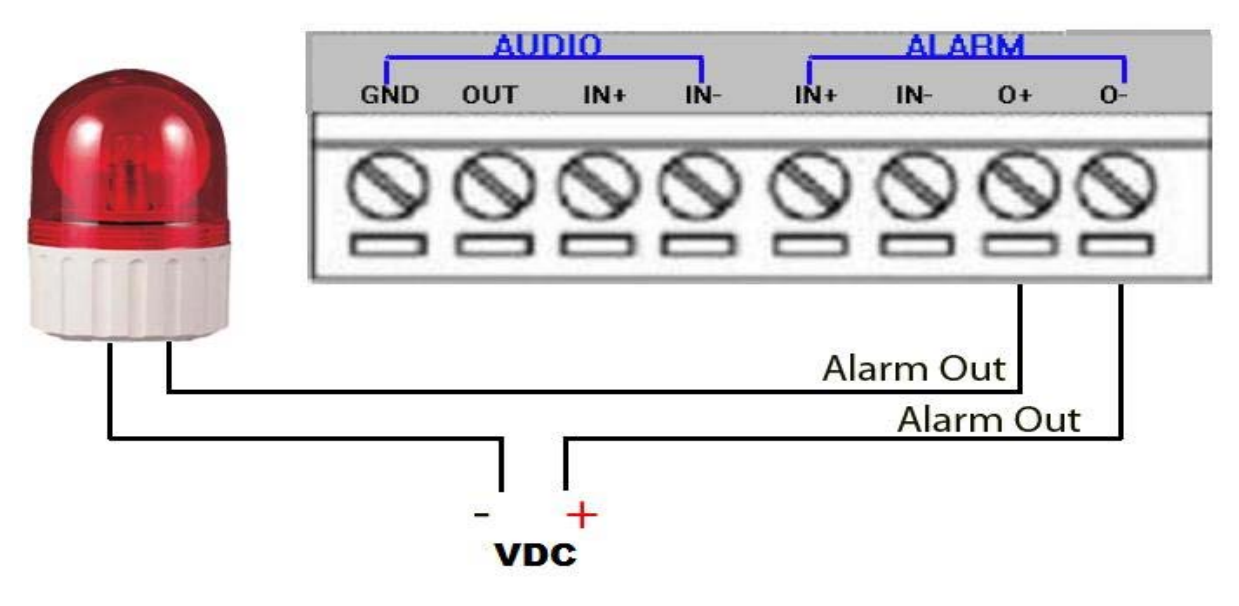

Figure 20: Alarm Output connection

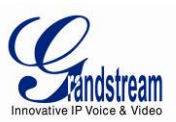

#### Motion Detection Configuration Page (Set Alarm)

This page allows user to configure motion detection to trigger alarms:

|                                                                       | Add successful!                                                                                                    |  |  |  |  |  |  |  |
|-----------------------------------------------------------------------|----------------------------------------------------------------------------------------------------|--|--|--|--|--|--|--|
| Basic Settings<br>Advanced Settings<br>User Management<br>Maintenance |                                                                                                    |  |  |  |  |  |  |  |
| SMTP<br>FTP                                                           | <ul> <li>Enable Motion Detection</li> <li>Show Motion Detection Regions</li> <li>Select a Region</li> </ul>                                                                                                    |  |  |  |  |  |  |  |
| Alarm Server<br>Alarm Event                                           | 50 Sensitivity Save                                                                                                    |  |  |  |  |  |  |  |
| Motion Detection                                                      |                                                                                                    |  |  |  |  |  |  |  |
| Syslog                                                                | Alarm Action                                                                                                    |  |  |  |  |  |  |  |
| Live Storage                                                          | <ul> <li>Record Video From Pre Alarm 0 vectors seconds to After Alarm 1 vectors</li> <li>Voice Alarm to SIP Phone</li> <li>Alarm Output</li> <li>Upload to Alarm Center</li> <li>Upload to Alarm HTTP Server</li> </ul> |  |  |  |  |  |  |  |
|                                                                       | Email and FTP upload JPEG and Store it to SD driver                                                                                                    |  |  |  |  |  |  |  |
|                                                                       | Save                                                                                                    |  |  |  |  |  |  |  |
|                                                                       | Motion Detection Time Schedule                                                                                                    |  |  |  |  |  |  |  |
|                                                                       | Region ID Date Start Time End Time                                                                                                    |  |  |  |  |  |  |  |
|                                                                       | 0  Everyday  00:00 23:59 Add                                                                                                    |  |  |  |  |  |  |  |
|                                                                       | 0 Everyday 00:00 23:59                                                                                                    |  |  |  |  |  |  |  |

#### Figure 21: Motion Detection Configuration Page

| •   | Enable Motion Detection:<br>Show Motion Detection Regions: | When checked, Motion Detection enabled.<br>When checked, Motion Detection region with number will be<br>displayed in White Rectangle in the screen; when "Edit" clicked,<br>the Rectangle will become Red, as shown in Figure 23 |
|-----|------------------------------------------------------------|----------------------------------------------------------------------------------------------------|
| •   | Select a Region:                                           | Pull down to select and configure alarm region, altogether 16<br>alarm region available, from 0 to 15.                                                                                                    |
| •   | Sensitivity:                                               | Select configured alarm region number, input number for sensitivity to trigger alarm, 100 is the maximum sensible value.                                                                                                    |
| Ala | arm Action:                                                |                                                                                                    |
| •   | <i>Record Video From</i> the                               | Allow user to select how long pre/after Alarm trigger moment, video be captured.                                                                                                    |
| •   | Voice Alarm to SIP Phone:                                  | When checked, a SIP alarm phone call will be made to pre-<br>configured number.                                                                                                    |
| •   | Upload to Alarm Center:                                    | When checked, the alarm video will be transferred to Alarm Center, like Grandstream free GSurf_Pro VMS software.                                                                                                    |

#### NOTE:

 Grandstream free GSurf\_Pro VMS software can be downloaded here: <u>http://www.grandstream.com/products/tools/surveillance/GSurf\_Pro.exe</u>

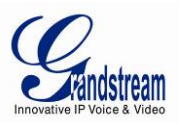

- *Upload to Alarm HTTP Server:* When checked, alarm will be transferred to the HTTP server via HTTP API.
- *Record Video and Upload to FTP Server:* When checked, the alarm will be recorded and FTP to pre-configured FTP server.
- *Email and FTP upload JPEG and Store it to SD driver:* When checked, a snapshot of trigger moment will be generated and email to pre-configured email account, also save to the SD card in the SD card slot. (SD card not provided).

#### NOTE:

> Email/Snapshot storage is mutual exclusive with SD card DVS recording in next section.

This page allows user to configure Motion Detection Operation Schedule:

| Motion Detection Time Schedule |            |            |              |        |  |
|--------------------------------|------------|------------|--------------|--------|--|
| Region ID                      | Date       | Start Time | End Time     |        |  |
| 0 🗸                            | Everyday 💌 | 00:00      | 08:00        | Add    |  |
| 0                              | Everyday   | 20:00      | 23:59        | V      |  |
| 0                              | Everyday   | 00:00      | 08:00        | V      |  |
|                                |            |            | Un-Check All | Delete |  |

#### Figure 22: Motion Detection Schedule Configuration page

• As shown in Figure 24, user can configure the Motion Detection Region with related Start and Stop time to control the motion detection operation.

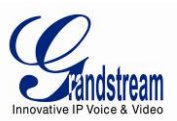

#### Syslog Settings Page (Troubleshooting)

| Home              | SysLog Settings |                                                                                      |
|-------------------|-----------------|--------------------------------------------------------------------------------------|
| Basic Settings    | Syslog Server:  | mysyslog.server.com                                                                  |
| Advanced Settings | Syslog Level:   | Debug                                                                                |
| User Management   | Save            |                                                                                      |
| Maintenance       |                 |                                                                                      |
| SMTP              |                 |                                                                                      |
| FTP               |                 |                                                                                      |
| Alarm Server      |                 |                                                                                      |
| Alarm Event       |                 |                                                                                      |
| Motion Detection  |                 |                                                                                      |
| Syslog            |                 |                                                                                      |
| Live Storage      |                 |                                                                                      |
|                   |                 |                                                                                      |
|                   | Figure 23:      | Syslog Configuration Page                                                            |
| • Syslog Server:  | Sys             | log server IP or Domain Name                                                         |
| • Syslog Lever:   | Lev<br>No       | ver of syslog message sent to the syslog server:<br>ne, Debug, Info, Warning, Error. |

This page allows user to enable the Syslog to help troubleshooting problems:

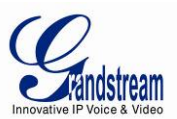

#### Live Storage Setting Page (SD card File Management)

| Home              | Delete the                                             | earliest video or | image files 🖲 |            |        |          |       |
|-------------------|--------------------------------------------------------|-------------------|---------------|------------|--------|----------|-------|
| Basic Settings    | <ul> <li>Stop storing video and image files</li> </ul> |                   |               |            |        |          |       |
| Advanced Settings | <u> </u>                                               |                   | ,<br>         |            |        |          |       |
| User Management   | Save                                                   |                   |               |            |        |          |       |
| Maintenance       | – Format –                                             |                   |               |            |        |          |       |
| SMTP              | Format SD Car                                          | d:                | Format        |            |        |          |       |
| FTP               | Storago Info                                           | rmation           |               |            |        |          |       |
| Alarm Server      | Tun-                                                   | Caraalta          | Used Cases    | <b>F C</b> | 11(9/) |          |       |
| Alarm Event       | туре                                                   | Сарасну           | Used Space    | Free Space | Use(%) | Unind    | ount  |
| Motion Detection  | - JPEG List -                                          |                   |               |            |        |          |       |
| Syslog            | File Name                                              |                   |               | S          | ize    | View     | Check |
| Live Storage      | - Video List -                                         |                   |               |            |        |          |       |
|                   | File Name                                              |                   |               | S          | ize    | Download | Check |

This page allows user to manage the recorded files in SD card:

#### Figure 24: Live Storage Management Page

#### • On Disk Full:

- Select below two different operations when SD card is full
  - Delete the earliest video or image files
  - Stop storing video and image files
- *Storage Information:* The SD card information will be displayed in this column.
- *JPEG List:* Motion trigged Snapshot JPEG file will be listed here.
- *Video List:* Motion trigged video recording clip will be listed here.

#### NOTE:

➤ Grandstream free GSNVR DVR software can be downloaded here: <u>http://www.grandstream.com/products/tools/surveillance/GSNVR 1.0.0.28\_en.exe</u>

Grandstream Networks, Inc.

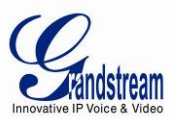

## SOFTWARE UPGRADE

Software upgrade can be done either via TFTP, HTTP or HTTPS. The corresponding configuration settings are in the ADVANCED SETTINGS configuration page.

#### Software Upgrade via TTFP, HTTP or HTTPS

This page allows user to configure firmware upgrade:

| Home<br>Basic Settings | Restart the device Restart the device.             |                       |   |
|------------------------|----------------------------------------------------|-----------------------|---|
| Advanced Settings      | Restart                                            |                       |   |
| User Management        | Restore the device                                 |                       |   |
| Maintenance            | Reset settings, except IP address, to              | factory default.      |   |
| SMTP                   | Restore                                            |                       |   |
| FTP                    |                                                    |                       | _ |
| Alarm Server           | <ul> <li>Firmware Upgrade and Provision</li> </ul> | ing                   |   |
| Alarm Event            | Upgrade via:                                       | HTTP 💌                |   |
| Motion Detection       | Firmware Server Path:                              | fm.grandstream.com/gs |   |
| Syslog                 | Config Server Path:                                | fm.grandstream.com/gs |   |
| Live Storage           | XML Config File Password:                          | •••••                 | Θ |
|                        | Automatic Upgrade Interval(Minutes):               | 10080                 |   |
|                        | Automatic Upgrade:                                 | $\checkmark$          |   |
|                        | Save                                               |                       |   |

Figure 25: Firmware Upgrade and Provisioning

#### NOTES:

 Grandstream recommends end-user use the Grandstream HTTP server. Its address can be found at <u>http://www.grandstream.com/support/firmware</u>. Currently the HTTP firmware server FQDN is firmware.grandstream.com. For large companies, we recommend to maintain their own TFTP/ HTTP/HTTPS server for upgrade and provisioning procedures.

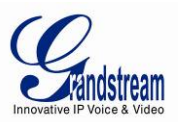

#### Instructions for local firmware upgrade using TFTP server:

- 1. Unzip the file and put all of them under the root directory of the TFTP server.
- 2. Put the PC running the TFTP server and the device in the same LAN segment.
- 3. Please go to File -> Configure -> Security to change the TFTP server's default setting from "Receive Only" to "Transmit Only" for the firmware upgrade.
- 4. Start the TFTP server, in the phone's web configuration page
- 5. Configure the Firmware Server Path with the IP address of the PC
- 6. Update the change and reboot the unit

End users can also choose to download the free HTTP server from http://httpd.apache.org/ or use Microsoft IIS web server.

#### **Configuration File Download**

Grandstream SIP Device can be configured via Web Interface as well as via Configuration File through TFTP or HTTP/HTTPS. "Config Server Path" is the TFTP or HTTP/HTTPS server path for configuration file. It needs to be set to a valid URL, either in FQDN or IP address format. The "Config Server Path" can be same or different from the "Firmware Server Path".

A configuration parameter is associated with each particular field in the web configuration page. A parameter consists of a Capital letter P and 1 to 3 (Could be extended to 4 in the future) digit numeric numbers. i.e., P2 is associated with "Admin Password" in the ADVANCED SETTINGS page. For a detailed parameter list, please refer to the corresponding firmware release configuration template.

When Grandstream Device boots up or reboots, it will issue request for configuration file named "cfgxxxxxxxxx", where "xxxxxxxxx" is the MAC address of the device, i.e., "cfg000b820102ab". The configuration file name should be in lower cases.

Currently GXV3662\_HD/FHD only support XML configuration.

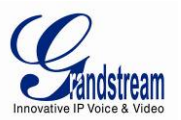

## **RESTORE FACTORY DEFAULT SETTING**

#### WARNING!

Restoring the Factory Default Setting will DELETE all configuration information of the camera. Please BACKUP or PRINT out all the settings before approach to following steps. Grandstream will not take any responsibility if you lose all the parameters of setting or cannot connect to your VoIP service provider.

#### **FACTORY RESET**

There are three (3) methods for resetting your unit:

#### **Reset Button**

Reset default factory settings following these four (4) steps:

- 1. Unplug the Ethernet cable.
- 2. Locate a needle-sized hole on the back panel of the camera above the power jack.
- 3. Insert a pin in this hole, and press and hold for about 15 seconds till reboot
- 4. Take out the pin. All unit settings are restored to factory settings.

#### **Reset from Web Interface**

This page allows user to configure dynamic network related parameters:

| Home<br>Basic Settings | Restart the device Restart the device.                 |                       |   |
|------------------------|--------------------------------------------------------|-----------------------|---|
| Advanced Settings      | Restart                                                |                       |   |
| User Management        | <ul> <li>Restore the device</li> </ul>                 |                       |   |
| Maintenance            | Reset settings, except IP address, to factory default. |                       |   |
| SMTP                   | Restore Firmware Upgrade and Provisioning              |                       |   |
| FTP                    |                                                        |                       |   |
| Alarm Server           |                                                        |                       |   |
| Alarm Event            | Upgrade via:                                           | HTTP -                |   |
| Motion Detection       | Firmware Server Path:                                  | fm.grandstream.com/gs |   |
| Syslog                 | Config Server Path:                                    | fm.grandstream.com/gs |   |
| Live Storage           | XML Config File Password:                              | •••••                 | 0 |
|                        | Automatic Upgrade Interval(Minutes):                   | 10080                 |   |
|                        | Automatic Upgrade:                                     |                       |   |
|                        | Save                                                   |                       |   |

#### Figure 26: Factory Reset from Web Interface

Grandstream Networks, Inc.

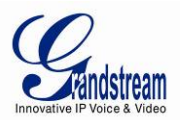

### **IP VIDEO SURVEILLANCE FAQ**

#### 1. What is the default IP address of the GXV-3662\_HD/FHD?

The default IP configuration is DHCP.

#### 2. Why can I not view the live video stream in Microsoft Internet Explorer?

Please check whether the IE add-on is installed correctly.

Once you log into the GXV 3662\_HD/FHD web interface, Internet Explorer will indicate that -This website wants to install to following add-on: GSViewer. cab' from Grandstream Networks, Inc. Please install this add-on when prompted by IE.

#### 3. How do you manually uninstall the Grandstream video viewer add-on for IE?

Please follow these steps to uninstall the add-on:

1. Delete the GSViewerX Control from C:\WINDOWS\Downloaded Program Files directory

2. Delete GSNetClient.dll, GS\_Replay.exe, GSViewerX.ocx, hi\_h264dec\_w.dll, lik\_VoiceEngine\_dll.dll and GSViewerX.inf from C:\WINDOWS\system32

#### 4. Why can't I access the GXV-3662\_FHD web configuration interface?

Q 1: Is your internet service down?

A 1: Connect a PC to the internet to test the connection.

Q 2: Are the PC and the device in different subnets?

A 2: Check the subnet mask and default gateway of the device and PC.

Q 3: Is there a conflict with another IP address?

A 3: Try to change the IP address of the device.

Q 4: Has the HTTP port been changed?

A 4: Contact the administrator of the device for more information.

#### 5. The GXV-3662\_FHD web configuration page is not displayed correctly in Internet Explorer 8?

In IE8, Compatibility View might need to be enabled for the GXV-3662\_FHD web configuration page to load properly. To enable compatibility view, open IE8, click *Tools, Compatibility View Setting,* and add the GXV-3662 web configuration pages to the Compatibility View.

# 6. Why does IE indicate to install Grandstream Video Viewer add-on after a firmware upgrade? The add-on was properly installed before the firmware upgrade process.

New firmware will often upgrade the add-on as well. To watch the live video stream, you must install the newest version of the add-on.

#### 7. How do you watch secondary video stream?

Login to the home page of the GXV-3662\_FHD web GUI, click Play to watch the video stream. To watch a secondary video stream, right click on the video, and select *Secondary Stream* on the pop-up menu. Try reinstalling the Grandstream Viewer add-on for IE if you cannot see the video stream.

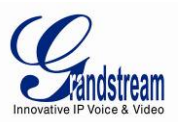

#### 8. Why is audio missing from the recorded video when an alarm is triggered?

Please double check whether the device has an audio input connected. GXV3662\_HD/FHD has a MIC IN port for an audio input.

#### 9. What is DDNS? Is it important for IP surveillance product to have DDNS support?

DDNS is an acronym for Dynamic Domain Name Service. It is important to choose an IP network camera that has DDNS support for dynamic IP addresses.

Chances are that the network has a dynamic IP address (which changes with every log on). A DDNS service makes sure that the camera's IP address always matches up to the current server address. DDNS also allows for a website to be linked to the IP camera that is constantly updated with the correct information and has a reliable feed.

#### 10. Why is Windows Media Player unable to play the recorded videos files?

The GXV-3662\_FHD uses the H.264 video codec. Windows Media Player may lack the proper H.264 decoder to play the recorded video. Please download the Microsoft FFDShow H.264 decoder from <a href="http://sourceforge.net/projects/ffdshow-tryout/">http://sourceforge.net/projects/ffdshow-tryout/</a> and install it.

#### 11. Alarm Triggered Events do not work in GSurf\_Pro.

Please double check the Alarm Action on your GXV-3662\_HD/FHD. Login to the web GUI of the GXV3662\_HD/FHD, go to the Motion Detection or Alarm Events page, and make sure option Upload to Alarm Center is checked.

#### **12.** How can I use a cell phone to watch the GXV3662\_HD/FHD video stream?

You must set the video resolution to QCIF to watch the GXV3662\_HD/FHD video stream from a cell phone. Make sure to set the bit rate to 64kbps to ensure the best video quality.

# 13. Why doesn't the IP address of the device reset when I click the "Restore" button on the Maintenance page?

The GXV3662\_HD/FHD could be installed in areas that are not easy to access. For example, it could be installed on the roof of a building or the ceiling of an office. This makes it difficult to reinstall the device, therefore the -Restore function will not clear the IP address. Press the RESET button on the device for at least 6 seconds until you hear a beep to perform a factory reset of all parameters (including the IP address).

# 14. Why can't the live video stream be viewed using a mobile phone or GSurf\_Pro after changing the HTTP Port of the device?

Make sure that the RTSP port of the device is set to 2000 plus the HTTP Port number. For example, if the HTTP port is 88, then the RTSP port of the device that you configured on GSurf\_Pro / mobile phone should be 2088.

#### 15. Some notes on using SD cards

- 1. The GXV3662 only supports FAT32 formatted SD cards
- 2. The GXV3662 supports SD and SDHC
- 3. It takes 10-15 seconds to read SDHC cards with large memory capacities. Please wait 15 seconds to unplug the SD card after you plug them into the device.

4. If there are many files (ie. 1800 or more image batch files) on the SD card, it can take up to 5 minutes to read them. Please do not refresh the web interface at this time as the GXV3662 will restart reading the SD card. Grandstream is currently working on a fix for this issue.

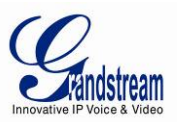

#### 16. Port forwarding

Two ports must be forwarded on your router to watch video from a GXV3662\_HD/FHD that is located on a private network from a PC in a public network. The web port (HTTP) and the RTSP port. Please make note that the RTSP port number changes according to the web port. If the web port is 80, then the RTSP port is 554. If the web port is not 80, then the RTSP port equals the web port +2000. For example, if the web port is 88, then the RTSP port will be 2088.

#### 17. Tested PC display adapters.

| Display Adapter                                 | Test Result                 |  |
|-------------------------------------------------|-----------------------------|--|
| SiS 650/651/740/661 FX/741/760 Series           | Works normally              |  |
| Intel(R) 82945R Express Chipset Family          | Works normally              |  |
| VIA/S3G UniChrome Pro IGP                       | Works normally              |  |
| NIVDIA Geforce 7300GS                           | Works normally              |  |
| SiS 661FX                                       | Works normally              |  |
| SiS Mirage Graphics                             | Works normally              |  |
| SiS 661 Series                                  | Works normally              |  |
| Intel(R) G33/G31 Express                        | Works normally              |  |
| SiS Mirage3 Graphics                            | Works normally              |  |
| SiS 661FX/GX Mirage Graphics                    | Works normally              |  |
| S3 Graphics ProSavageDDR(Microsoft Corporation) | Works normally              |  |
| XGI Velari Z7/Z9/Z9S V1.08.12                   | There is some delay when    |  |
|                                                 | playing videos.             |  |
| Intel 965 Express Chipset Family                | Works normally              |  |
| ATI Mobility Radeon X1300                       | Works normally              |  |
| Intel( R ) G45/G43 Express Chipset              | Works normally              |  |
| Mobile Intel 965 Express Chipset Family         | Works normally              |  |
| Mobile Intel(R) 4 Series Express Chipset Family | Works normally              |  |
| Mobile Intel® 945GM Express Chipset Family      | Works normally              |  |
| Mobile intel® 915GM/GMS, 910GML Express Chipset | Works normally              |  |
| Equily                                          |                             |  |
| Intel® G45/G43 Express Chipset                  | Works normally              |  |
| ATI Technologies, RAGE XL PCI                   | This display adapter cannot |  |
|                                                 | display videos.             |  |